## TWORZENIE DOWODU DOSTAWY

## 1. Potwierdzenie odbioru nowych zamówień

Użytkownik który zaloguje się do portalu i posiada nowe zamówienia musi je potwierdzić. Nowe zamówienia to te, które zostały wystawione i opublikowane po ostatnim logowaniu użytkownika do Portalu.

Użytkownik nie musi wchodzić do żadnej zakładki, gdyż funkcja pojawia się automatycznie na stronie głównej.

UWAGA! Jeśli pod czarnym paskiem zakładek wyświetla się napis "Twoje nowe zamówienia" to oznacza, że w tym miejscu można tylko przeglądać i drukować zamówienia oraz potwierdzić ich odbiór. W celu wygenerowania dowodu dostawy należy potwierdzić odbiór nowych zamówień i przejść do zakładki "zamówienia niezrealizowane".

|                                                     |                                          |                                   | LDO                  | PORTAL I                  | DOSTA        | WCY                 |                  | Cisws      |
|-----------------------------------------------------|------------------------------------------|-----------------------------------|----------------------|---------------------------|--------------|---------------------|------------------|------------|
|                                                     | Strona główna                            | Zamówienia                        | Dowody dostawy       | Stany składów konsygs.    | Przetargi    | Ustawienia          |                  |            |
| Twoie nowe zamówienia                               |                                          |                                   |                      |                           |              |                     |                  |            |
| Owagał W tym miejscu m<br>zamówień i przejść do zak | ožna tylko przegląć<br>tadki "Zamówienia | fać zamówienia<br>niezrealizowane | I potwiendzić ich od | dblör. W celu wygenerowar | ila dowodu d | lostawy należy potw | verdzić odbiór i | owych      |
|                                                     |                                          |                                   | Lista mwych a        | tambulet                  |              |                     |                  |            |
| 00 40 4 3 0 00 00 10 werszy its strong              |                                          |                                   |                      |                           |              |                     |                  | Wyrikdwr 2 |
| Symbol                                              |                                          |                                   |                      | Data publika              | c)           | Wydraik             |                  |            |
| \$2802.241-26053/13                                 |                                          |                                   |                      |                           | 17.12.2013   |                     |                  |            |
| \$2822,241-26041/13                                 |                                          |                                   |                      |                           | 17.12.2013   |                     | 60               |            |
|                                                     |                                          |                                   |                      | 22 V                      |              |                     |                  |            |
|                                                     |                                          |                                   | Patwierdzan          | a adhitir                 |              |                     |                  |            |
|                                                     |                                          |                                   | -                    |                           |              |                     |                  |            |
|                                                     |                                          |                                   |                      |                           |              |                     |                  |            |
|                                                     |                                          |                                   |                      |                           |              |                     |                  |            |

Potwierdzenie zamówień skutkuje tym, ze w systemie informatycznym JSW SA pojawia się informacja z datą kiedy dane zamówienie zostało odebrane.

# 2. Tworzenie dowodu dostawy

Aby wygenerować dowód dostawy należy wybrać kolejno:

Zamówienia > Niezrealizowane zamówienia

| Wtorek, 04 marzec 2014            |               |                   |                |                      |                    |                        |
|-----------------------------------|---------------|-------------------|----------------|----------------------|--------------------|------------------------|
|                                   |               |                   | LDO            | PORTA<br>Jastrzębski | L DOS<br>ej spółki | TAWCY<br>WĘGLOWEJ S.A. |
|                                   | Strona główna | Zamówienia        | Dowody dostawy | Zlecenia usługowe    | Faktury            | Ustawienia             |
| Informacja dla dostawców          |               | Niezrealizowane z | amówienia      |                      | - 10 <sup>-</sup>  |                        |
| Uruchomienie Portalu Dostawcy LDO | UWAGA!        | Zrealizowane zam  | nówienia       |                      |                    |                        |

W tej zakładce pojawią się wszystkie zamówienia niezrealizowane przez dostawcę, dla których możliwe jest wygenerowanie dowodu dostawy.

|                        |                                           |                        |                |                                     |                          |               |          |               | wywy       |
|------------------------|-------------------------------------------|------------------------|----------------|-------------------------------------|--------------------------|---------------|----------|---------------|------------|
|                        |                                           |                        | LDO            | PORTAL                              | DOSTAV<br>SPOLKI WEGLOWI |               |          | -             | Cisv       |
|                        | Strona główna                             | Zamówienia             | Dowody dostawy | Zlecenia usługowe                   | aktury Ustawier          | nia           |          |               |            |
| Twoje niezrealizow     | vane zamówienia                           |                        |                |                                     |                          |               |          |               |            |
|                        |                                           |                        | Lista zamóv    | vień                                |                          |               |          |               |            |
| Numer zamówienia       | Nazwa materiału                           | Symbol materi          | alu od         | Data opublikowania zamówienia<br>do |                          | Odbierający   |          |               |            |
| 1                      |                                           |                        |                |                                     | M                        | ejsce dostawy |          |               |            |
|                        |                                           |                        | Szukaj Wyo     | zyść                                |                          |               |          |               |            |
| 44 4 1 0 00 00 10 wee  | nszy na stronę 💌                          |                        |                |                                     |                          |               |          |               | Wyników: 4 |
| ymbol 0                | Mbierający                                |                        | 2              |                                     | Miejsca dostawy          | Wartość       | Waluta   | Ilość<br>poz. | Wydruk     |
| ZH99.241-20001/14      | lopalnia Wegla Kamiennego Borynia-Zofiówł | ka-Jastrzębie Ruch Bor | ynia           |                                     | BOR                      | 1 373,00      | PUN      | 1             | i) 🚔       |
| ZC98.241-40001/ 4      | opalnia Węgla Kamiennego Borynia-Zofiówł  | ka-Jastrzębie Ruch Bor | ymia           |                                     | PNI                      | 2 773,46      | PLN      | 1             | ı 🚔        |
| acta anti actorati a 3 | aktad I                                   |                        |                |                                     | BUD                      | 30 240,00     | PLN      | 1             | i 🚔        |
| 2012.241-15853713 0    |                                           |                        |                |                                     | man and serve            | 24 400 60     | date and |               |            |

- 1) Obszar filtra. W tym miejscu możemy określić kryteria wyszukiwania. Jeśli do filtra nic nie wpiszemy pojawia się wszystkie niezrealizowane zamówienia zalogowanego dostawcy.
- 2) Obszar danych. W tym miejscu prezentowane są dane w tabeli (kliknięcie na kolejne kolumny powoduje sortowanie w jedną lub w drugą stronę)
- 3) Klikając na symbol przechodzimy na link formatki szczegółów zamówienia.

Po przejściu na link zamówienia wyświetli się formatka ze szczegółami dowodu dostawy.

Wówczas poprzez zaznaczenie kwadracików w pierwszej kolumnie z lewej strony należy wybrać pozycje, do których chcemy wystawić dowód dostawy oraz w razie potrzeby zmienić ilość do dowodu dostawy.

| ľ | Z | Symbol mat.       | Nazwa materiału                                                       | Ilość   | Ilość do dow. | Jedn. | Cena  | Wartość  | Waluta | Miejsce dostawy | Termin<br>realizacji |
|---|---|-------------------|-----------------------------------------------------------------------|---------|---------------|-------|-------|----------|--------|-----------------|----------------------|
|   |   | <u>1900263130</u> | nóż tokarski z płytką lutowaną z węglików spiekanych NNPC S20<br>2012 | 100,000 | 90,000        | szt.  | 13,73 | 1 373,00 | PLN    | BOR             | 01.2014              |
|   |   |                   |                                                                       |         |               |       |       |          |        |                 |                      |

Następnie należy wypełnić pola:

- a) Datasprzedaży
- b) Data wystawienia
- c) Numer dowodu dostawy (nr dokumentu WZ lub faktury) oraz klikamy wydruk dowodu dostawy

Pole "numer dowodu dostawy" nie jest polem obowiązkowym, można je wypełnić ręcznie po wydrukowaniu dowodu dostawy.

UWAGA! Dostawca ma prawo wygenerować dowód dostawy na ilości mniejsze niż w zamówieniu, jeśli aktualna dostawa w taki sposób je realizuje. Możliwe jest też wybranie mniejszej liczby pozycji niż na zamówieniu. Pozostałe ilości można wygenerować kolejnymi dowodami dostaw.

Ilości wskazywane przez system należy traktować wyłącznie jako podpowiedź. W systemie istnieje dowolność wprowadzania ilości na dowodzie dostawy. Faktyczne sprawdzenie stanu realizacji zamówienia następuje dopiero w momencie przyjmowania towaru na magazyn. Należy zdawać sobie sprawę z tego, że podpowiadana ilość odnosi się do stanu chwilowego i może ulec zmianie w wyniku zmian wprowadzanych w systemie ewidencji przychodów JSW S.A. Gdy system podpowiada ilość "0" blokowana jest możliwość utworzenia dowodu dostawy dla danej pozycji. Oznacza to, że ilość już dostarczonego materiału jest większa bądź równa ilości wskazanej na zamówieniu. W przypadku wątpliwości stan realizacji zamówienia należy wyjaśnić z pracownikiem działu zakupów wskazanym na zamówieniu.

#### 3. Wydruk dowodu dostawy

Po wypełnieniu wszystkich wymaganych pól należy kliknąć "wydruk dowodu dostawy".

# UWAGA! Każde kliknięcie w przycisk "wydruk dowodu dostawy" powoduje utworzenie nowego dowodu dostawy.

Komunikat w zielonej ramce informuje o numerach utworzonych dowodów dostawy. Gdy zaznaczone zostaną pozycje materiałowe z różnych miejsc dostawy to aplikacja wygeneruje automatycznie tyle dowodów, ile różych miejsc dostawy.

|         | Utworzono następu | jące dowody dostaw: BUD/45406/2011/00 | 001, ZARZĄD/45406/2011/00002, | 45406/2011/00003 |  |
|---------|-------------------|---------------------------------------|-------------------------------|------------------|--|
| Zamówie |                   | 00/10                                 |                               |                  |  |
|         | Symboli           | SRC48.241-45406/10                    | Wartold                       | 2 206,94 PLN     |  |

Następnie wyświetli się plik pdf z dowodem dostawy.

| przedawca:                                                                   |                                                                                                    | Dowód dost                      | tawynr: W2                | Z 104/WG              | -Ł/03/2      | 017        | N<br>Z                                     | la <b>b ywca:</b><br>akład                                                                                  |                                                             |
|------------------------------------------------------------------------------|----------------------------------------------------------------------------------------------------|---------------------------------|---------------------------|-----------------------|--------------|------------|--------------------------------------------|----------------------------------------------------------------------------------------------------|-------------------------------------------------------------|
|                                                                              | Sy                                                                                                    | gnatura dowo                    | du dostawy                | r: BOR/103            | 304/20       | 17/00002   |                                            | JSV                                                                                                    | NS.A.                                                       |
|                                                                              |                                                                                                    | nr pr<br>nr dow. p              | rojektu:<br>vrzyjęcia mat |                       |              |            | ▲<br> S<br> M<br> M<br> J<br> J<br> <br> 4 | dres dostawy<br>SW S.A.:<br>IAGAZYN NR 1<br>ORYNIA-ZOFIÓ<br>ASTRZĘBIE RUC<br>IL. WĘGLOWA 4<br>4-268 JASTRZĘ | Y<br>PRZY KWK<br>WKA-<br>CH BORYNIA<br>BORYNIA<br>BIE-ZDRÓJ |
| sobe prowedze                                                                | ce: Ireneusz Linde tel.: +48 32 7                                                                                                    | 56 4218                         |                           |                       |              |            |                                            |                                                                                                    |                                                             |
| soba prowadzą<br>ymbol zamówie<br>Lp.                                        | ca: Ireneusz Linde tel.: +48 32 7<br>nis: SZG14.241-10304/17<br>Nazwa materiału                                                                                           | 56 4218<br>Symbol               | PKWiU                     | Ilość                 | J.m.         | II. w j.r. | Cena jedn.                                 | Wartość                                                                                                    | Termin<br>realizacji                                        |
| sobe prowedzą<br>ymbol zemówie<br>Lp.<br>1 zespół bę<br>U21-100.<br>#400x115 | ce: Ireneusz Linde tel.: +48 22 7<br>Inie: SZ014.241-10304/17<br>Nazwa materiału<br>bne kierującego s400x1150 rys.<br>1.24 zespół beha kierującego<br>i0 rys. LTU-100.1-2 | 56 4218<br>Symbol<br>3721153700 | PKWiU<br>28.92.62.0       | <b>Ilość</b><br>1,000 | J.m.<br>szt. | II. w j.r. | Cens jedn.<br>3 271,70 PLN                 | Wartość<br>3 271,70 PLN                                                                                     | Termin<br>realizacji<br>02.2017                             |